# SIEMENS Instrucciones de manejo

RDE100.1RFS es un termostato sin cables, y el receptor RDE-MZ6. Esta unidad le permite ajustar la temperatura ideal de su ambiente cuando usted quiera. Hay varios perfiles horarios que pueden ser ajustados a sus necesidades particulares.

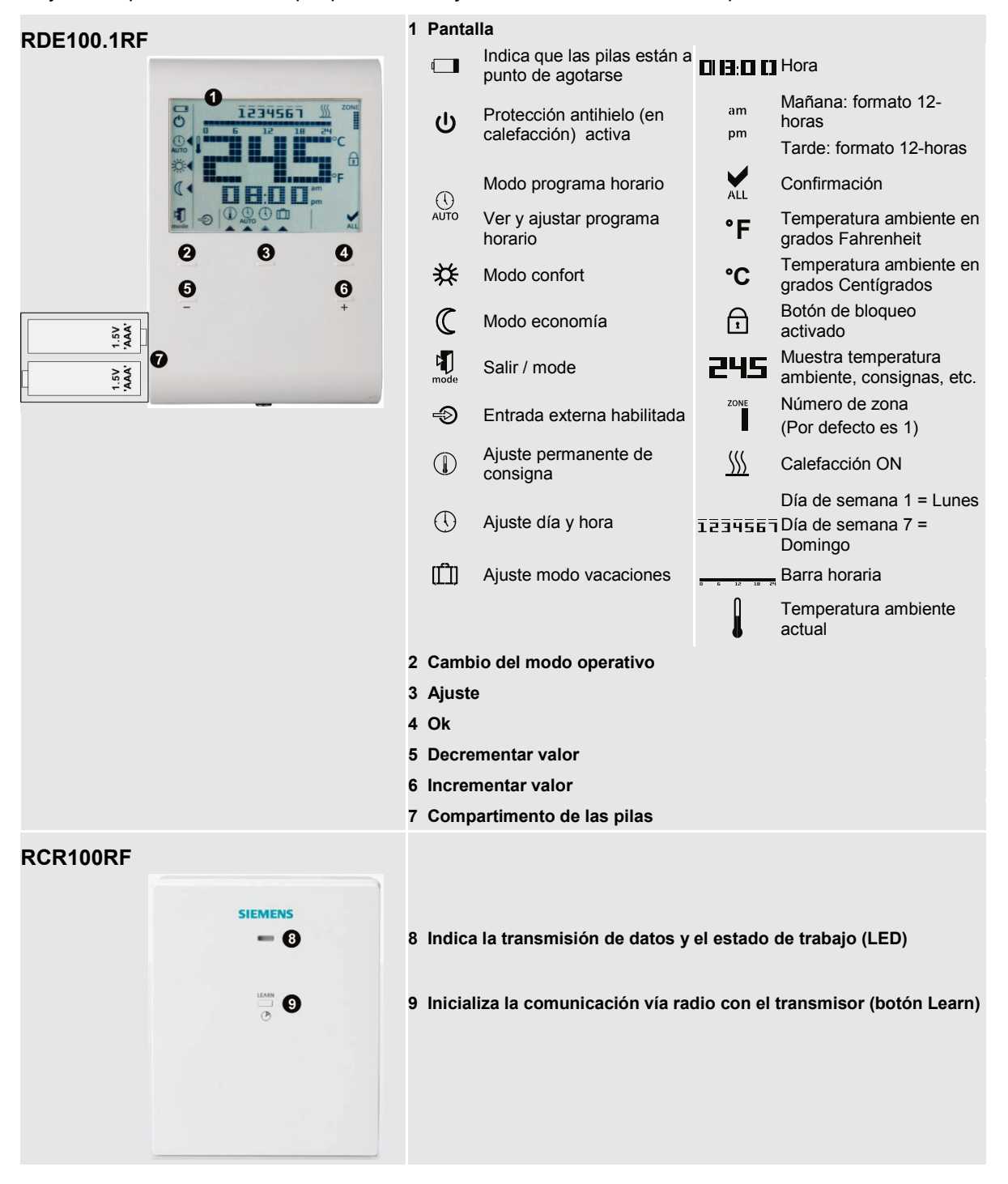

## ¿Quiere ajustar la hora y el día?

| set  | Proceda como sigue: |                                                                                |  |
|------|---------------------|--------------------------------------------------------------------------------|--|
| ok   | •                   | Presione set y seleccione ()                                                   |  |
| +    | •                   | Presione <b>ok</b> y la hora parpadea para ser ajustada                        |  |
| -    | •                   | Presione + o – para ajustar la hora                                            |  |
| mode | •                   | Presione <b>ok</b> para confirmar                                              |  |
|      | •                   | El día de la semana parpadea, presione + o - para seleccionar el día deseado   |  |
|      | •                   | Presione <b>ok</b> para guardar el valor                                       |  |
|      | •                   | Presione mode para salir o esperar a que el programa salga de forma automática |  |

# ¿Quiere cambiar la consigna de temperatura del ambiente?

| +    | Presione + o – para incrementar o<br>decrementar la consigna ambiente en saltos<br>de 0.5 °C / 1 °F. Proceda como sigue:    |  |
|------|----------------------------------------------------------------------------------------------------|--|
| ok   | • Presione + o – para ajustar la consigna de                                                                                |  |
| set  | forma temporal.                                                                                                    |  |
| mode | Este ajuste se resetea tan pronto como se cambia el modo operativo.                                                         |  |
|      | <ul> <li>Presione ok, set o mode para guardar el<br/>valor o esperar a que el programa salga<br/>automáticamente</li> </ul> |  |
|      | <ul> <li>Para bloquear las consignas, utilice los<br/>parámetros P06 y P08.</li> </ul>                                      |  |

#### ¿Quiere cambiar el modo operativo?

| Mode                                                                                                    | El termostato puede trabajar en modo Confort,<br>en modo Económico y en modo Auto. El<br>cambio entre estos modos de trabajo se puede<br>hacer de forma manual pulsando <b>mode</b> .                                                                                                    |
|----------------------------------------------------------------------------------------------------|----------------------------------------------------------------------------------------------------|
| Modo Confort permanente (24 h).<br>Seleccionando este modo mantiene la<br>temperatura de Confort sin conmutaciones.<br>utiliza en los periodos de ocupación.                                                   |                                                                                                    |
| C Modo <b>Economy</b> permanente (24 h).<br>Seleccionando este modo mantiene la<br>temperatura de Economía sin conmutaciones.<br>Se utiliza en los periodos de no ocupación,<br>como por ejemplo por la noche. |                                                                                                    |
|                                                                                                    | Description of the second second s |
| !                                                                                                    | Nota:<br>Protección antihielo es una función siempre<br>activa. Tan pronto como la temperatura cae por<br>debajo de 5 °C, la unidad active<br>automáticamente la calefacción <u>\()</u> .                                                                                                    |

# ¿Quiere cambiar las consignas de temperatura permanentes?

| set  | Presione set y seleccione                                                                         |  |  |
|------|---------------------------------------------------------------------------------------------------|--|--|
| ok   | Presione <b>ok</b> para confirmar                                                                 |  |  |
| +    | Presione mode para seleccionar un modo<br>operativo, Confort o Economía                           |  |  |
| mode | <ul> <li>Presione + o – para ajustar la consigna<br/>permanente</li> </ul>                        |  |  |
|      | Presione ok para confirmar                                                                        |  |  |
|      | <ul> <li>Presione mode para salir o espere a que<br/>el programa salga automáticamente</li> </ul> |  |  |
| !    | Nota:                                                                                             |  |  |
|      | Estas consignas permanentes son utilizadas durante el modo Auto.                                  |  |  |

#### Trucos para el ahorro energético sin sacrificar el confort

- Seleccione el modo Auto durante los periodos de calefacción, y ajustes los horarios acorde a sus hábitos domésticos
- Seleccionar el modo Economía o Vacaciones durante largos periodos de no ocupación y durante el verano

# ¿Quiere ajustar el modo Vacaciones?

| set<br>ok                                     | Utilice el modo Vacaciones para ajustar el<br>termostato a una temperatura durante su<br>ausencia.                                                                                                    |  |  |
|-----------------------------------------------|----------------------------------------------------------------------------------------------------|--|--|
| +<br>—<br>mode                                | <ul> <li>Presione set y seleccione [1]</li> <li>Presione ok para confirmar</li> <li>Presione + o - para ajustar la consigna de temperatura</li> <li>Presione ok para confirmar</li> <li>Presione + o - para ajustar el número de días de vacaciones (Nota: 0 = modo Vacaciones OFF)</li> <li>Presione ok para guardar los valores</li> <li>Cuando el modo Vacaciones está activado, en la pantalla se muestran los días restantes</li> </ul> |  |  |
| !                                             | Nota:<br>Si presiona el botón <b>mode</b> mientras el modo<br>Vacaciones está active, la función se desactiva y<br>el símbolo 🛄 desaparece.<br>Si los valores de consigna de Confort y Economía<br>están bloqueados, el valor de la consigna inferior<br>bloqueada es la consigna del modo Vacaciones.<br>Puede ajustar la consigna de temperatura desde<br>los 5°C hasta el valor inferior de las consignas<br>bloqueadas.                  |  |  |
| ¿Quiere<br>horario<br>Opción 1:<br>del día (P | <ul> <li>programar su propio programa</li> <li>?</li> <li>Programa horario con selección individual</li> <li>11=0)</li> </ul>                                                                                                    |  |  |
| set<br>ok                                     | Puede seleccionar el modo Confort o Economía<br>para cada intervalo de 15 minutos del día. La<br>barra boraria de 0:00 a 24:00 boras le permite                                                                                                    |  |  |

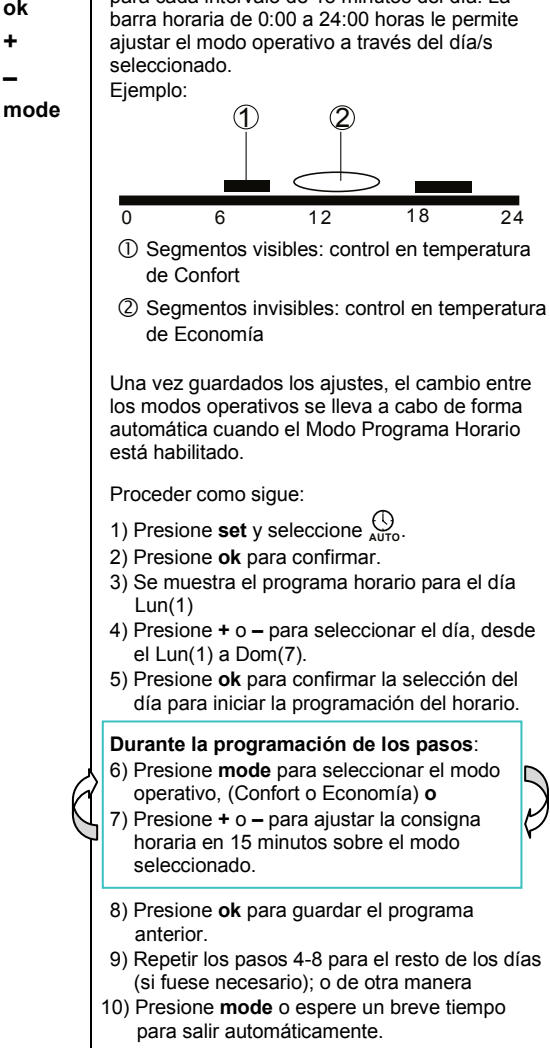

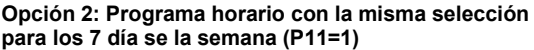

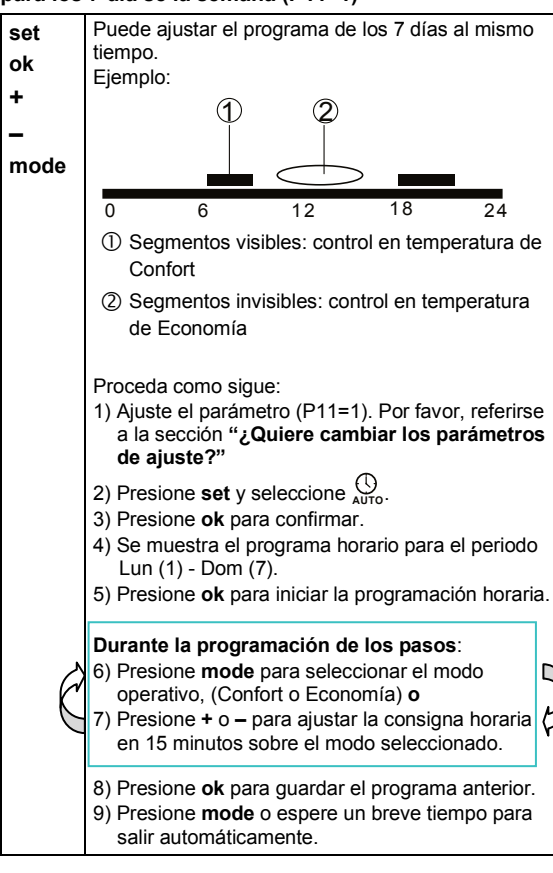

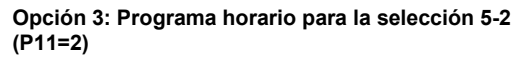

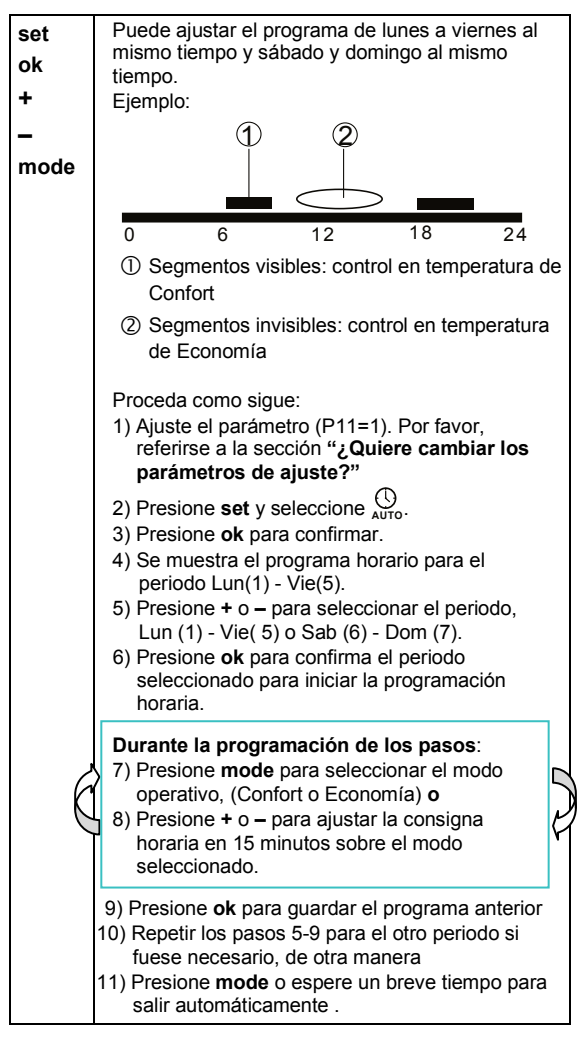

#### Programa horario por defecto de fábrica 7-días

| Valor          | Día/s              | Modo Confort                       | Modo Economía                      |
|----------------|--------------------|------------------------------------|------------------------------------|
| por<br>defecto | Lu (1) – Vi<br>(5) | 6:00 – 8:00 hr<br>17:00 – 22:00 hr | 22:00 – 6:00 hr<br>8:00 – 17:00 hr |
|                | Sa (6) –<br>Do (7) | 7:00 – 22:00 hr                    | 22:00 – 7:00 hr                    |

#### ¿Quiere enlazar el transmisor con el receptor?

| +     | El RDe100.1RF comunica con el RCR100RF<br>una frecuencia de 433 MHz.                                                                                                    |  |  |
|-------|----------------------------------------------------------------------------------------------------|--|--|
| learn | Para enlazar el transmisor con el receptor<br>proceda como sigue:                                                                                                    |  |  |
| mode  | Ajustes del receptor RCR100RF:                                                                                                    |  |  |
|       | 1) Presione y suelte el botón learn del                                                                                                    |  |  |
|       | RCR100RF durante 3 segundos lo reseteará.                                                                                                    |  |  |
|       | que el RCR100RF está en modo aprendizaje.                                                                                                    |  |  |
|       | Ajustes del transmisor RDE100.1/RF:                                                                                                    |  |  |
|       | <ol> <li>En el transmisor, introducir los ajustes de los<br/>parámetros (Ver la sección ¿Quiere cambiar<br/>los parámetros?).</li> </ol>                                                                                                    |  |  |
|       | <ol> <li>Comprobar que el parámetro P19 no es 0.</li> <li>0 significa la función vía radio está<br/>deshabilitada. Por defecto P19 es 1.</li> </ol>                                                                                                    |  |  |
|       | <ol> <li>5) Proceder con el parámetro P20. Presionar<br/>mode y el parámetro P20 = 0 (OFF)<br/>parpadea.</li> </ol>                                                                                                    |  |  |
|       | Ajustar el valor presionando + para cambiar a<br>P20 = 1 (ON), y presionar <b>mode</b> para<br>confirmar                                                                                                    |  |  |
|       | 6) Durante el proceso de enlace, la pantalla<br>muestra "rF" y "Lrn". Esperar el tiempo hasta<br>la sincronización, el transmisor sale del modo<br>de ajuste de parámetros.                                                                                                    |  |  |
|       | Enlace vía radio realizado correctamente:                                                                                                    |  |  |
|       | <ol> <li>El LED en verde del RCR100RF parpadea<br/>durante 10 minutos para indicar que el enlace<br/>con el RCR100RF se ha completado<br/>correctamente</li> </ol>                                                                                                    |  |  |
|       |                                                                                                    |  |  |
|       | Recomendaciones:                                                                                                    |  |  |
|       | <ul> <li>8) Test adicional para asegurar que la señal vía radio es correcta:</li> <li>En el RDE100.1/RF, cambie el modo operativo pulsando mode o cambie la consigna presionando + o En el RCR100RF, el LED verde debe parpadear durante 3 segundos antes de quedarse fijo. En paralelo, se debe observar el radiador, caldera o indicador de calefacción (si se tiene) que ha cambiando de modo.</li> <li>9) Si los pasos 7 u 8 son correctos, indica que</li> </ul> |  |  |
|       | el enlace entre las unidades se ha llevado a cabo de forma correcta.                                                                                                    |  |  |
|       | Enlace vía radio no realizado correctamente:<br>10) Si el RCR100RF falla al recibir los datos vía<br>radio, el LED empieza a parpadear en rojo**.<br>Repetir los pasos 1 a 8 hasta que el enlace<br>se haga correctamente.                                                                                                    |  |  |
|       | Nota:                                                                                                    |  |  |
| 1     | Siempre iniciar el aprendizaje del Receptor<br>antes de iniciar un enlace con el Transmisor                                                                                                    |  |  |
|       | Las unidades se han de emplazar en un lugar<br>donde se asegure que las señales del<br>Transmisor y Receptor tienen limitadas las<br>interferencias vía radio externas.                                                                                                    |  |  |
|       | **En modo normal, si hay una pérdida de señal<br>debido a interferencias imprevisible, no necesita<br>hacer nada ya que el receptor recobrará señal<br>automáticamente.                                                                                                    |  |  |
|       | El enlace se mantiene guardada incluso ante un<br>fallo de red. La comunicación se reestablece<br>automáticamente después de unos minutos sin<br>manipulaciones por parte del usuario.                                                                                                    |  |  |

## ¿Aparece el símbolo 🗂 pantalla?

Aparece el símbolo 🔲 en la pantalla cuando las pilas están bajas. Sustituyalas con 2 pilas nuevas alcalinas tipo AAA. Proceda como sigue:

- Prepare las dos pilas nuevas alcalinas tipo AAA
- Extraiga el compartimento de las pilas, y luego las pilas, inserte las nuevas pilas, y antes de 1,5 minutos, inserte de nuevo el compartimento de las pilas
- Asegúrese de que las pilas extraídas son desechadas correctamente según la normativa medioambiental vigente

### ¿Quiere bloquear los botones?

| mode | Presione <b>mode</b> durante al menos 7 segundos y suelte para activar el bloqueo de los botones.<br>Repetir para desbloquear. |
|------|----------------------------------------------------------------------------------------------------|
|      | La unidad opera con normalidad cuando los<br>botones están bloqueados, pero no se puede<br>realizar cambio alguno.             |

#### Indicaciones del LED del receptor

| Estado RCR                                      | Estado LED                                                                                                    |  |
|-------------------------------------------------|----------------------------------------------------------------------------------------------------|--|
| Arranque (o reset)                              | El LED alterna entre color rojo y<br>verde durante 5sg, luego cambia a<br>rojo permanentemente.<br>Nota: Si el receptor ya ha sido<br>programado, muestra<br>inmediatamente el estado rojo<br>permanentemente. |  |
| Modo aprendizaje                                | El LED alterna entre color rojo y verde.                                                                                                    |  |
| Modo aprendizaje<br>correcto                    | Si el RCR ya ha aprendido, el LED verde parpadea durante 10 minutos.                                                                                                    |  |
| Señal OK y cambio<br>del estado de la<br>salida | El LED verde esta fijo, y si cambia<br>el estado de la salida, el LED<br>verde parpadea por 3sg y luego<br>vuelve a un estado de fijo.                                                                         |  |
| Fallo de recibir los datos vía radio            | Si el RCR falla al recibir los datos<br>vía radio, y después de 125<br>minutos, el LED rojo empieza a<br>parpadear                                                                                             |  |
|                                                 | Si el RCR recupera la señal, el<br>equipo vuelve al estado anterior<br>del LED.                                                                                                    |  |

#### ¿Quiere cambiar los parámetros?

| +<br>-     | Si quiere cambiar los parámetros de control,<br>proceda como sigue:                                                              |  |
|------------|----------------------------------------------------------------------------------------------------|--|
| ok<br>mode | <ul> <li>Presione + y – simultáneamente durante 5<br/>segundos</li> </ul>                                                        |  |
|            | <ul> <li>Soltar y aparece el parámetro "P01" en la<br/>parte inferior.</li> </ul>                                                |  |
|            | <ul> <li>Presione + o – para seleccionar el<br/>parámetro que necesita ajustar</li> </ul>                                        |  |
|            | • Presione ok para seleccionar el parámetro                                                                                      |  |
|            | <ul> <li>Presione + o – para ajustar el valor</li> </ul>                                                                         |  |
|            | <ul> <li>Presione ok para confirmar y salvar el<br/>valor ajustado</li> </ul>                                                    |  |
|            | <ul> <li>Presione mode para salir sin guardar los<br/>parámetros o espere a que el programa<br/>salga automáticamente</li> </ul> |  |

#### Lista de parámetros

| № Descripción<br>Parámetro |                                                                                                    | Rango de ajuste (defecto)                                                                                 |  |
|----------------------------|----------------------------------------------------------------------------------------------------|----------------------------------------------------------------------------------------------------|--|
| P01                        | Formato hora                                                                                                    | 1 = 24:00 horas (defecto)<br>2 = 12:00 AM/PM                                                              |  |
| P02                        | Selección de °C o<br>°F                                                                                                    | 1 = °C (defecto)<br>2 = °F                                                                                |  |
| P03                        | Pantalla<br>temperatura<br>estándar                                                                                                    | 1 = temperatura ambiente<br>(defecto)<br>2 = consigna                                                     |  |
| P04                        | Calibración<br>sensor de<br>temperatura                                                                                                    | -33 °C<br>Salto 0.5 °C<br>(-66 °F, salto 1 °F)<br>Defecto: 0 °C                                           |  |
| P06                        | Bloqueo consigna<br>de confort                                                                                                    | 0 = OFF (defecto)<br>1 = ON → bloqueo acorde<br>al ajuste de consigna<br>temperatura permanente           |  |
| P08                        | Bloqueo consigna<br>de economía                                                                                                    | 0 = OFF (defecto)<br>1 = ON → bloqueo acorde<br>al ajuste de consigna<br>temperatura permanente           |  |
| P09                        | Zumbador                                                                                                    | 0 = OFF<br>1 = ON (defecto)                                                                               |  |
| P10                        | Mostrar icono<br>protección<br>antihielo                                                                                                    | 0 = OFF (defecto)<br>1 = ON y siempre a 5 °C                                                              |  |
| P11                        | Tipo de programa<br>para el modo Auto                                                                                                    | 0 = Días individuales<br>(defecto)<br>1= Todos los días 7<br>2= Días 5-2                                  |  |
| P12                        | Funcionamiento<br>periódico bomba                                                                                                    | 0 = OFF (defecto)<br>1 = ON                                                                               |  |
| P14                        | X1 entrada<br>externa                                                                                                    | 0 = sin entrada (defecto)<br>1 = sonda externa<br>2 = entrada digital                                     |  |
| P15                        | Limitación<br>temperatura                                                                                                    | 0 = OFF (defecto)<br>1 = ON;                                                                              |  |
| P16                        | Máx. limitación de<br>temperatura para<br>suelo radiante                                                                                       | 3560 °C, saltos 1 °C o<br>95140 °F, saltos1 °F<br>Defecto: 55 °C                                          |  |
| P17<br>►                   | Contacto de<br>ventana                                                                                                    | 0 = normalmente abierto<br>(defecto)<br>1 = normalmente cerrado                                           |  |
| P19                        | Número de<br>secuencia de la<br>unidad ambiente                                                                                                | 0 = No muestra zona<br>(RF off)<br>1 = Número zona 1 (para<br>estándar RF) (defecto)<br>6 = Número zona 6 |  |
| P20                        | Enlace RF                                                                                                    | 0 = OFF (defecto)<br>1 = ON                                                                               |  |
| P21                        | Rango de<br>escaneo para<br>los botones<br>capacitivos<br>Nota: un rango de<br>escaneo pequeño<br>significa menor<br>duración de las<br>pilas. | 0.2 = 0.25 s<br>0.5 = 0.5 s<br>1.0 = 1.0 s (defecto)<br>1.5 = 1.5 s                                       |  |
| P22                        | Cargar ajustes de<br>fábrica                                                                                                    | 0 = OFF (defecto)<br>1 = cargar                                                                           |  |
| P23                        | intormacion<br>versión de<br>software                                                                                                    | Sin ajuste posible                                                                                        |  |

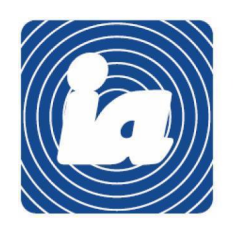

#### Institut Automatització, S.L.

c\ Gomis, 29-33, 08023 BARCELONA

Tel.: 93 454 20 06 Fax: 93 323 70 59 iac@instauto.com www.instauto.com

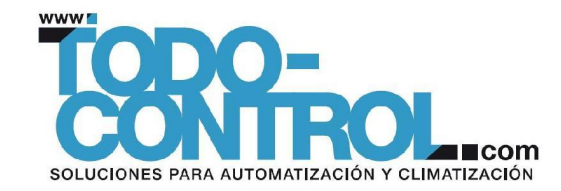